【簡単アップデート】協会けんぽ保険料率バージョンアップ手順

 簡単アップデートを起動しユーザーサイトの ID を入力して確認ボタンを押下します ID が保存されている場合はそのまま確認ボタンを押下します

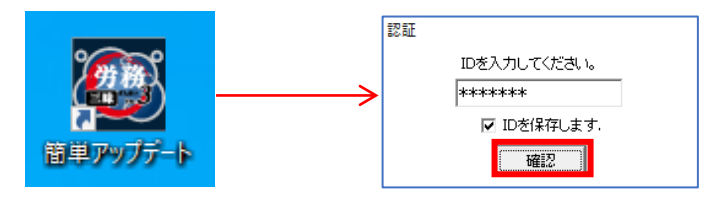

② 下図のように三昧シリーズの名称が表示される場合はインストールされている 三昧シリーズが最新のバージョンではない為、【ダウンロード開始】を押下し バージョンアップを行ってください。バージョンアップ後、再度簡単アップデートを 実行してください。(最新状態の場合は③に進んで下さい)

| ダウ | こ、三味シリースの更新用ノロクラムを<br>フンロードします。 |  |
|----|---------------------------------|--|
|    | 三昧サーバ                           |  |
|    | · 为務三味<br>· 労保三昧                |  |
|    |                                 |  |
|    |                                 |  |
|    |                                 |  |
|    | ── バージョンアッププログラムを指定して実行する。      |  |
|    | ダウンロード開始                        |  |
|    |                                 |  |
|    | 処理をせずに終了する。                     |  |

 チェックボックス【バージョンアッププログラムを指定して実行する】に チェックを入れてください

|                   | こは最新版の三昧シリ     | リーズが    |
|-------------------|----------------|---------|
| <u> ヱ゚ットアップ</u> る | されています。        |         |
|                   |                |         |
|                   |                |         |
|                   |                |         |
|                   |                |         |
|                   |                |         |
|                   |                |         |
| □パージ              | ョンアッププログラムを指定し | して実行する。 |
|                   | ダウンロード開始       | 4       |
|                   |                |         |

④ 【ダウンロード開始】ボタンが押せるようになるのでクリックします

| このパソコンは        | こは最新版の三昧シリーズが<br>されています |   |
|----------------|-------------------------|---|
| ビットアップで        | 2110039.                |   |
|                |                         |   |
|                |                         |   |
|                |                         |   |
|                |                         |   |
|                |                         |   |
| <b>▼</b> 17-92 | ョンアップブログラムを指定して実行する     | • |
|                | ダウンロード開始                |   |
|                | 終了                      |   |
|                | 15.1                    |   |

⑤ プログラムを指定する画面が表示されます

健康保険料率追加(令和6年3月以降)にチェックを入れます

| 📴 選択してください。                                     |      | $\times$ |
|-------------------------------------------------|------|----------|
|                                                 |      |          |
| □ 労務三昧                                          |      |          |
| □ 労保三昧                                          |      |          |
| □ 親方三昧                                          |      |          |
| □ サーバアップデート                                     |      |          |
|                                                 |      |          |
|                                                 |      |          |
| □ 型便金亏 (予和0年1月31日更新) □ 銀行,支店(今和6年1日26日租方)       |      |          |
| □ 郵1]・文冶(▽和0平)月20日現住)<br>  □ 銀行・支庄(ゆうちょ銀行支庄名登録版 | តា   |          |
| □ 古町村 (令和6年1月31日更新)                             | x /  |          |
| □ 職業安定所(平成23年 1月更新)                             |      |          |
| □ 年金事務所(平成22年 4月更新)                             |      |          |
| └<br>  その他                                      |      |          |
| ☑ 健康保険料率追加(令和6年3月以降)                            |      |          |
| □雇用保険料率追加(令和5年4月以降)                             |      |          |
|                                                 |      |          |
|                                                 |      |          |
|                                                 |      |          |
|                                                 |      |          |
|                                                 |      |          |
| 続行 牛                                            | ャンセル | ,        |
|                                                 |      | _        |

⑥ 【はい(Y)】を押下しバージョンアッププログラムのダウンロードが開始します

| 確認 | ×                                        |
|----|------------------------------------------|
| ?  | バージョンアップ用ファイルの一括ダウンロードを開始します。            |
|    | ( <b>は</b> い( <u>Y</u> ) いいえ( <u>N</u> ) |

⑧ 下記のメッセージが表示されたらダウンロードは完了です
 【はい(Y)】を押下しバージョンアップを実行します

| 簡単アップデート                                              | $\times$ |
|-------------------------------------------------------|----------|
| 最新パージョンのダウンロードが終了しました。<br>引き続き、最新パージョンのセットアップを実行しますか? |          |
| はい(Y) いいえ(N)                                          |          |

⑦ 以降は画面上の指示に従ってインストールを進めて下さい

| 😼 ファイルのコピ- |                                                                         | $\times$ |
|------------|-------------------------------------------------------------------------|----------|
|            | 労務三昧 健康保険・厚生年金保険料率ファイルのコピーを開<br>始します。<br>D欠へ]ボタンをウリッウするとファイルのコピーを開始します。 |          |
|            | (N)> キャンセル                                                              |          |